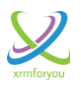

# **Role Based Views for Microsoft Dynamics CRM**

**Release Notes** 

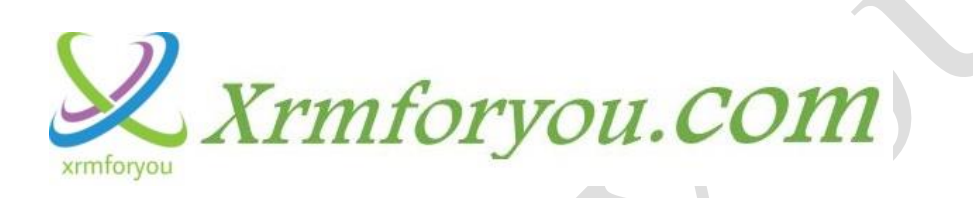

**Release Date: August 2016** 

**Role Based View Configurator** 

Version 1

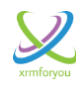

# **Revision History**

| Date        | Description of Change | Author Information |
|-------------|-----------------------|--------------------|
| August 2016 | Initial Release       | Debajit Dutta      |
|             |                       | A                  |
|             |                       |                    |

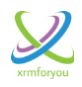

# **Overview**

Security is a cornerstone of Microsoft Dynamics CRM and with the passing time Microsoft never ceased to mesmerize us by evolving new security features of Dynamics CRM platform. Despite these evolutionary features still there are lot of scenarios which CRM administrators face in their day to day life which cannot be achieved by out of box features. One such request CRM administrators gets more often is the request to display or hide system views for entities based on the security roles of the users, simply called as Role based Views. Role Based View Configurator is the tool which is designed to accomplish exactly the same.

Record Cloning or Record Copying for Microsoft Dynamics CRM is one of the methods which can reduce the time spent on data entry, particularly if the data being entered is similar. Record Cloning or Record Copying allows you to create one or multiple records with the same values as the parent record.

| Components             | Supported Version              |
|------------------------|--------------------------------|
|                        | Microsoft Dynamics CRM Online  |
| Microsoft Dynamics CRM | Microsoft Dynamics CRM 2016    |
|                        | Microsoft Dynamics CRM 2015    |
|                        | Internet Explorer 10 and above |
| Browsers               | Google Chrome                  |
|                        | Firefox                        |

# **Installation Requirements**

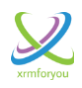

# **Deployment Steps**

- Login into your Microsoft Dynamics CRM application with a user having System Administrator role (also Deployment Administrators for On Premise).
- Import the "XrmForYou.RoleBasedViews "solution into your CRM application and publish it.

# **Navigation**

Once Role Based Views is deployed to CRM, Please navigate to "**Settings**" area and you can find all the menus related to Role based Views under the "**Role based view**" subarea.

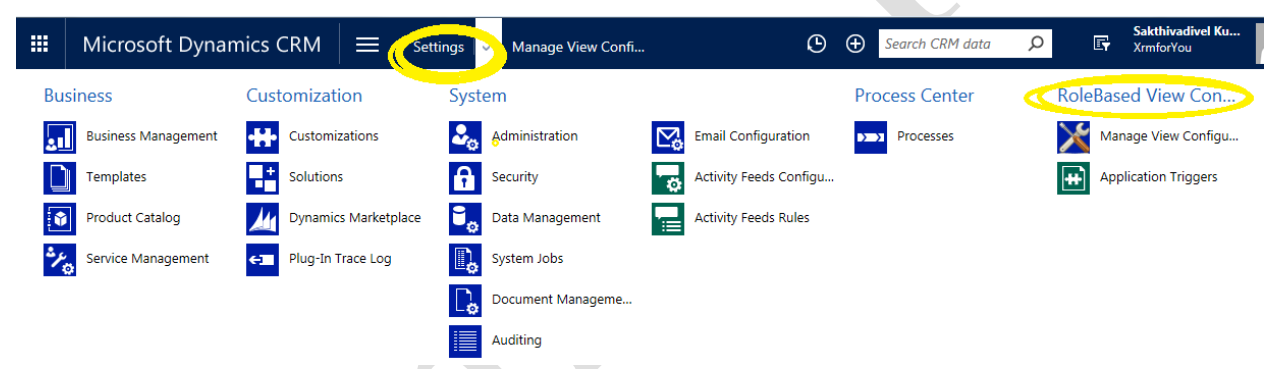

Please click on "**Manage View Configurations**" to access Role Based View Configuration page.

|    | Microsoft Dynar     | mics CRM $\equiv$ Set | ttings 🗸 🗸 Manage View Confi | 🕒 🕂 Search CRM data           | Sakthivadivel Ku     |
|----|---------------------|-----------------------|------------------------------|-------------------------------|----------------------|
| Bu | siness              | Customization         | System                       | Process Center                | RoleBased View Con   |
| 2  | Business Management | Customizations        | Administration               | Email Configuration Processes | Manage View Configu  |
|    | Templates           | Solutions             | Security                     | Activity Feeds Configu        | Application Triggers |
|    | Product Catalog     | Dynamics Marketplace  | Data Management              | Activity Feeds Rules          |                      |
| */ | Service Management  | ←■ Plug-In Trace Log  | System Jobs                  |                               | 0                    |
|    |                     |                       | Document Manageme            |                               | ۵                    |
|    |                     |                       | Auditing                     |                               |                      |

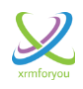

# How to Activate the Trial

Please go to Manage View Configurations page by navigating to

### Settings >>RoleBased View Configurations >> Manage View Configurations

Then Click on the **Save Button** on the **Global Configurations** area to start the trigger for Role Based Views in your CRM environment.

#### Manage Global settings

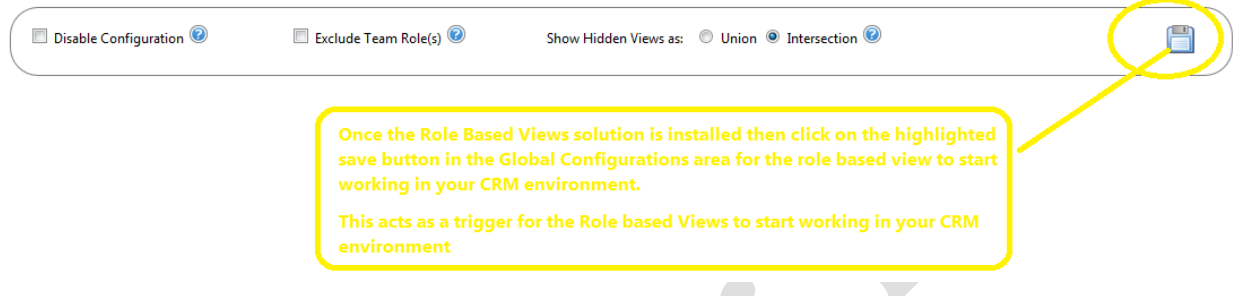

# **Features**

Role based View configurator will allow you to configure visibility and setting the default view of a logged in user based on security roles.

The tool provides the following functionalities

- \* Set the default view for a user for a particular entity based on security role
- Hide/ Show views for a user for a particular entity based on his security role
- Choose the preferred role for a user for view configuration when the user have more than one security role in the system.
- Ability to exclude/ include a user from view configuration as per business requirements
- Clone View Configurations between security roles.

The Role based View configurator have three main sections namely

- Manage Global Settings
- Manage View Configurations
- Manage User Configurations

as shown below.

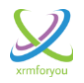

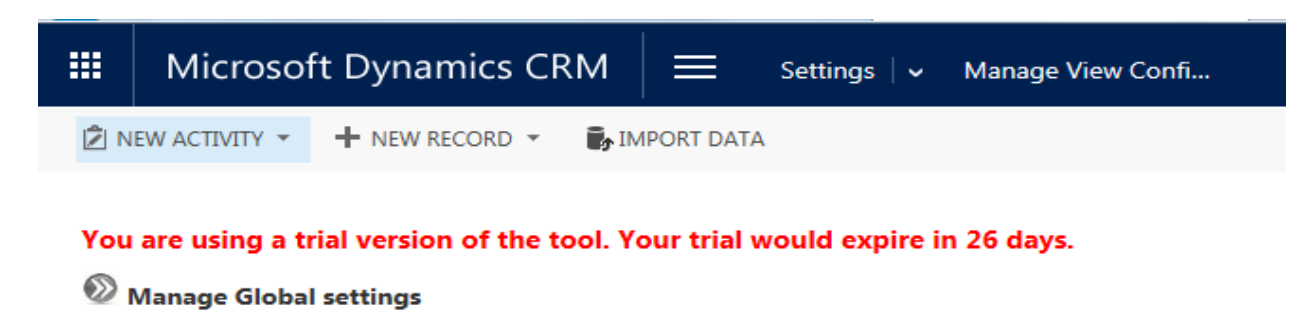

- 🕺 Manage View Configurations
- Manage User Configurations

# **Manage Global Settings**

Manage Global settings is the section of the tool where you will have the options to configure and manage the role based view settings at your CRM Organization level.

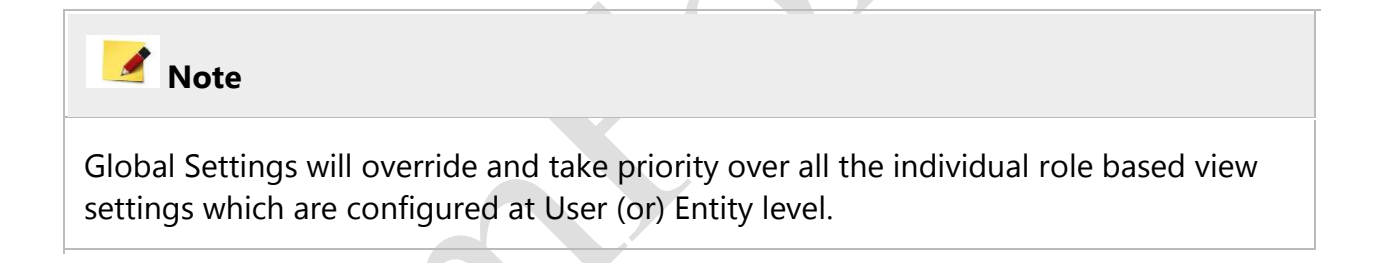

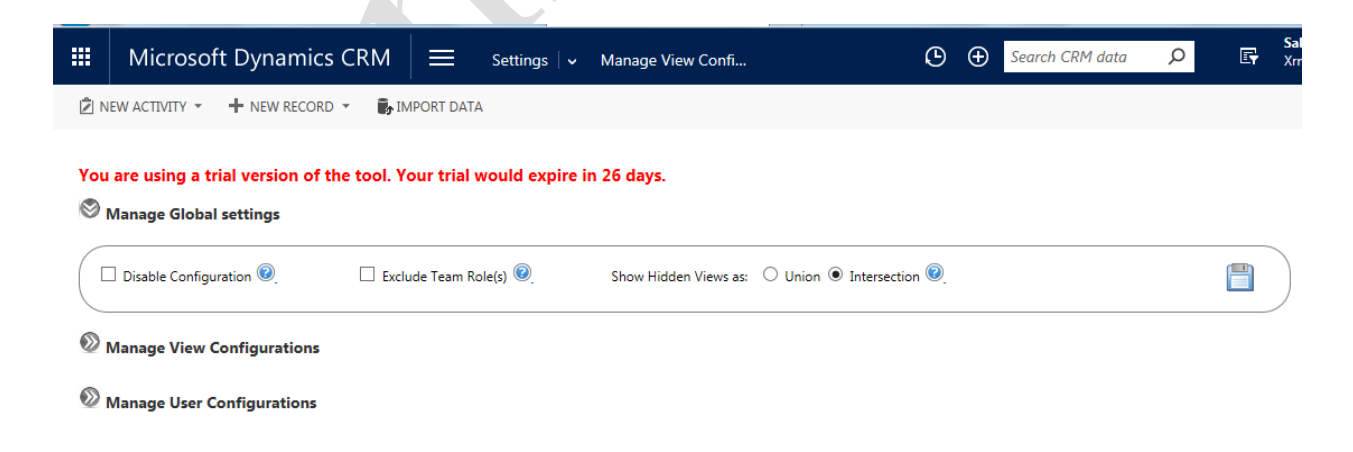

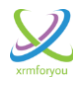

Let us see the different options available for global settings in detail:

- i. **Disable Configuration:** This is the Option by which you can disable the available role based configurations at CRM Organization level. If the Disable Configuration Checkbox is checked then the existing role based for the specific CRM Organization will be disabled at CRM Organization level. Please note this setting will override all the individual role based view settings which are configured for Users (or) Entities so if this option is selected then whatever settings enabled for individual users will also be disabled.
- ii. **Exclude Team Role(s):** As CRM administrators we are already aware that a User's security role is the combination of security roles that are associated with the user directly and the security roles that are inherited by the user by the way of their team association.

In some scenario, for configuring role based views we may specifically want to consider only the security roles associated with the user directly and not the roles inherited through team association then here comes handy the "**Exclude Team Role(s)**" feature of the tool.

By checking the checkbox of "**Exclude Team Role(s)**" setting you can just exclude / ignore the team roles in the working of the role based view configurations. (i.e.) once this setting is enabled then Role based views will consider only the security roles directly associated with the CRM user and behaves accordingly.

Again this setting is also at the CRM Organization level and override any individual user level settings of the same effect. On top of this this is an Opt in / Opt out feature which can be dynamically enabled or disabled as and when the need arises.

- iii. Show Hidden Views as: This functionality comes into play when the user is associated with more than one security role in CRM. When a user is having two security role which have different view configuration for a same entity. Then we can have two scenarios as follows:
  - a. **Union**: This works as the cumulative set of Hidden views of all the security roles which are associated to a user. This works on the principle of maximum availability. Let us see this in detail with an example.

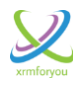

#### Example:

For example, let us consider we have three system views for Contact entity in CRM as follows:

### **Contact System Views**

- Active Contacts
- Inactive Contacts
- Contacts I follow
- My Connections
- Contacts: No active orders
- My Active Contacts

In this case let's consider for **Salesperson** security role the role based view is already configured on contact entity to hide the below three views and sales person can only see the remaining system views of Contact entity.

#### Hidden Views for Salesperson role

- Inactive Contacts
- Contacts I follow
- My Connections

Similarly let's consider for **Sales Manager** Security role the role based view is already configured on contact entity to hide the below three views and Sales Manager can only see the remaining system views of Contact entity.

#### Hidden Views for Sales Manager role

- Contacts: No active orders
- My Active Contacts
- My Connections

So now let's see what will happen if a CRM user is having both **Salesperson** and **Sales Manager** role in CRM and we are applying the **Union** clause in the **Show Hidden Views as** feature of the role based view configurator. As per the definition **Union** is cumulative set of Hidden views of all the security roles which are associated to a user so in this case

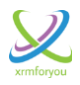

for a user having both **Salesperson** and **Sales Manager** role in CRM, **Inactive Contacts, Contacts I follow** and **My Connections** views of contact entity will be hidden in the context of **Salesperson role** and **Contacts: No active orders, My Active Contacts,** and **My Connections** views of contact entity will be hidden in the context of **sales Manager role** so all these six views will be hidden for the users having these two roles together and the users can see only the remaining system views.

### <u>Views visible to users having both Salesperson and Sales Manager role together in</u> <u>CRM after applying Union:</u>

- Active Contacts
- b. **Intersection:** This works as the Intersection set of Hidden views of all the security roles (Common hidden views between all the security roles associated with a user) which are associated to a user. This works on the principle of maximum availability. Let us see this in detail with an example.

#### **Example:**

Let us consider the same above example we have six system views for Contact entity in CRM as follows:

### **Contact System Views**

- Active Contacts
- Inactive Contacts
- Contacts I follow
- My Connections
- Contacts: No active orders
- My Active Contacts

In this case let's consider for **Salesperson** security role the role based view is already configured on contact entity to hide the below three views and sales person can only see the remaining system views of Contact entity.

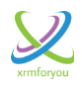

#### Hidden Views for Salesperson role

- Inactive Contacts
- Contacts I follow
- My Connections

Similarly let's consider for **Sales Manager** Security role the role based view is already configured on contact entity to hide the below three views and Sales Manager can only see the remaining system views of Contact entity.

#### Hidden Views for Sales Manager role

- Contacts: No active orders
- My Active Contacts
- My Connections

So now let's see what will happen if a CRM user is having both **Salesperson** and **Sales Manager** role in CRM and we are applying the **Intersection** clause in the **Show Hidden Views as** feature of the role based view configurator. As per the definition **Intersection** is Intersection set of Hidden views of all the security roles (Common hidden views between all the security roles associated with a user) which are associated to a user. so in this case for a user having both **Salesperson** and **Sales Manager** role in CRM, the common view hidden between the two role is My Connections view of the contact entity so the users with both these roles together in CRM will see all the remaining system views of contact except My Connections view which is hidden in the context of both the roles.

### <u>Views visible to users having both Salesperson and Sales Manager role together in</u> <u>CRM after applying Intersection:</u>

- Active Contacts
- Inactive Contacts
- Contacts I follow
- Contacts: No active orders
- My Active Contacts

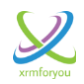

### 🙆 Help

Click on the <sup>(2)</sup> icon near the relevant settings to read the corresponding help instructions.

# Important

### Scenarios to Consider while using Unon (or) Intersection feature

- For users having multiple security roles associated with them directly or inherited through team associations, when using Union or Intersection functionality you may end up in a scenario where all the system views for a particular entity have been hidden.
- In this scenario, although you may have some default view setup in one security role, the same view can be hidden in Other security roles so the entity may not have any view to show and all the view may be hidden so when there is no system views for the entity to show, then the system throws an generic error message as show below.

|     | Microsoft Dynamics CRM                                    | = Service   + Ca                    | ses   •                                                                                                    | ଓ                                                                   | Ð                       | Search CRM data              | Q          | Ę |
|-----|-----------------------------------------------------------|-------------------------------------|----------------------------------------------------------------------------------------------------|---------------------------------------------------------------------|-------------------------|------------------------------|------------|---|
| 2 N | EW ACTIVITY 👻 🕂 NEW RECORD 👻 🕞 IN                         | IPORT DATA 🛛 🕌 ADVANCED FIN         | ND                                                                                                    |                                                                     |                         |                              |            |   |
|     |                                                           | 8                                   | Error<br>An error has occurred.<br>Try this action again. If the problem continues, c<br>Dynamics CRM Community for solutions or conta<br>Microsoft Dynamics CRM Administrator. Finally, y<br>Microsoft Support. | heck the Micros<br>act your organiz:<br>you can contact<br>ry Again | oft<br>ation's<br>Close |                              |            |   |
|     | <ul> <li>When handling th<br/>careful and make</li> </ul> | ese kind of sce<br>sure there is at | enarios, CRM adminis<br>atleast one system                                                                                                    | strator:<br>for eac                                                 | s sł<br>:h e            | nould be ex<br>entity to she | dra<br>ow. |   |

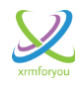

# **Manage View Configurations**

- This section of the Role Based View Configurator is the section where you can configure the hidden / shown views for available entities for different security roles.
- This section also helps you to configure the default view for entities for the available security roles.

| elect a Role: Choose |          | ~ |   |              |                |  |
|----------------------|----------|---|---|--------------|----------------|--|
| ntities              |          |   | 0 | System Views | 0              |  |
|                      | Entity 🗢 |   |   | View Name 🗢  | Default Hidden |  |
|                      |          |   |   |              |                |  |
|                      |          |   |   |              |                |  |
|                      |          |   |   |              |                |  |
|                      |          |   |   |              |                |  |
|                      |          |   |   |              |                |  |
|                      |          |   |   |              |                |  |
|                      |          |   |   |              |                |  |
|                      |          |   |   |              |                |  |
|                      |          |   |   |              |                |  |
|                      |          |   |   |              |                |  |
|                      |          |   |   |              |                |  |
|                      |          |   |   |              |                |  |

Let us see the steps to configure the Role Based View configurations

1. Select the role you want to create / modify view configuration. Once you select a role it will load all the available entities in the Entities area as shown below.

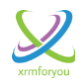

#### <sup>I</sup> Manage View Configurations

| Select a Role: Customer Service Representative         |              |              |         |                 |  |
|--------------------------------------------------------|--------------|--------------|---------|-----------------|--|
| Entities                                               | ٥            | System Views |         | 0               |  |
| Entity 🗢                                               |              | View Name 🗢  | Default | Hidden          |  |
| Account                                                | ~            |              |         |                 |  |
| Account Project Price List                             |              |              |         |                 |  |
| Activity                                               |              |              |         |                 |  |
| Actual                                                 |              |              |         |                 |  |
| Actual Data Export                                     |              |              |         |                 |  |
| Address                                                |              |              |         |                 |  |
| Agreement                                              |              |              |         |                 |  |
| Agreement Booking Date                                 |              |              |         |                 |  |
| Agreement Booking Incident                             |              |              |         |                 |  |
| Agreement Booking Product                              |              |              |         |                 |  |
| Agreement Booking Service                              |              |              |         |                 |  |
| Agreement Booking Service Task                         |              |              |         |                 |  |
| Agreement Booking Setup                                | $\checkmark$ |              |         |                 |  |
| <i>β</i> φ → → ≺< Page 1 of 17 → → 15 √ View 1 - 15 of | 241          | φ Φ          | No      | records to view |  |

2. Click on the specific entity to load all the System Views for the specific entity in the System Views area.

🛃 Note

Please note that the associated and the quick find views will not be loaded.

| elect a Role: Customer Service Representative V |   |                                      |         |        |   |
|-------------------------------------------------|---|--------------------------------------|---------|--------|---|
| Entities                                        | 0 | System Views                         |         | c      | 2 |
| Entity 🗢                                        |   | View Name ≑                          | Default | Hidden |   |
| Account                                         | ~ | Agreement Booking Service Tasks View |         |        |   |
| Account Project Price List                      |   | All Activities                       |         |        |   |
| Activity                                        |   | Closed Activities                    |         |        |   |
| Actual                                          |   | Custom Work Order Service Task View  |         |        |   |
| Actual Data Export                              |   | My Activities                        |         |        |   |
| Address                                         |   | My Closed Activities                 |         |        |   |
| Agreement                                       |   | My Team Members' Activities          |         |        |   |
| Agreement Booking Date                          |   | Open Activities                      |         |        |   |
| Agreement Booking Incident                      |   | Scheduled Activities                 |         |        |   |
| Agreement Booking Product                       |   |                                      |         |        |   |
| Agreement Booking Service                       |   |                                      |         |        |   |
| Agreement Booking Service Task                  |   |                                      |         |        |   |
| Agroomost Rocking Satur                         |   |                                      |         |        |   |

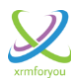

3. Now once the system views are loaded, you can configure hidden views and default view by checking the **available check boxes against the each views.** 

| Only one default view can be selected                                                                                                    | for an entity at one time.                                                                                                    |             |                                                                                                    |         |
|----------------------------------------------------------------------------------------------------|----------------------------------------------------------------------------------------------------|-------------|----------------------------------------------------------------------------------------------------|---------|
| ou will not be able to select a Hidden                                                                                                    | n view as Default for an er                                                                                                    | ntity       |                                                                                                    |         |
| 4. Once the required config configurations using the                                                                                                    | urations are selected, the<br><b>Save</b> button.                                                                                                    | en go aheac | l and s                                                                                                    | ave the |
| ≫ Manage View Configurations                                                                                                    |                                                                                                    |             |                                                                                                    |         |
| Select a Role: Customer Service Representative                                                                                                    | Contra Marca                                                                                                    |             |                                                                                                    | •       |
| Select a Role: Customer Service Representative   Entities                                                                                                    | System Views                                                                                                    |             | 0                                                                                                    |         |
| Select a Role: Customer Service Representative   Entities Entity                                                                                                    | System Views<br>View Name 🗢                                                                                                    | Default     | Hidden                                                                                                    |         |
| Select a Role: Customer Service Representative   Entities  Entity  Account                                                                                                    | System Views View Name  Agreement Booking Service Tasks View                                                                                                    | Default     | Hidden                                                                                                    |         |
| Select a Role: Customer Service Representative   Entities  Entity  Account Account Project Price List                                                                                                    | System Views     View Name      Agreement Booking Service Tasks View     All Activities     Green Activities                                                                                                    | Default     | Hidden                                                                                                    |         |
| Select a Role: Customer Service Representative   Entities  Entity  Account  Account  Account Project Price List  Activity                                                                                                    | System Views View Name  Agreement Booking Service Tasks View All Activities Closed Activities Custom Mork Order Center Task View                                                                                                    | Default     | Hidden                                                                                                    |         |
| Select a Role: Customer Service Representative ✓  Entities  Entity  Account Account Project Price List Activity Actual Actual Actual Actual                                                                                                    | System Views     View Name      Agreement Booking Service Tasks View     All Activities     Closed Activities     Custom Work Order Service Task View     Mw Activities                                                                                                    | Default     | Hidden<br>                                                                                                    |         |
| Select a Role: Customer Service Representative   Entities  Entity  Account Account Project Price List Activity Actual Actual Actual Actual Data Export Ardress                                                                                                    | <ul> <li>System Views</li> <li>View Name ◆</li> <li>Agreement Booking Service Tasks View</li> <li>All Activities</li> <li>Closed Activities</li> <li>Custom Work Order Service Task View</li> <li>My Activities</li> <li>My Closed Activities</li> </ul>                                                                                             | Default     | Hidden<br>                                                                                                    |         |
| Select a Role: Customer Service Representative ✓  Entities  Entity  Account Account Project Price List Activity Actual Actual Data Export Address Agreement                                                                                                    | <ul> <li>System Views</li> <li>View Name ◆</li> <li>Agreement Booking Service Tasks View</li> <li>All Activities</li> <li>Closed Activities</li> <li>Custom Work Order Service Task View</li> <li>My Activities</li> <li>My Closed Activities</li> <li>My Team Members' Activities</li> </ul>                                                        | Default     | Hidden<br>Hidden<br>Y<br>Y<br>Y<br>Y<br>Y                                                                                                    |         |
| Select a Role: Customer Service Representative ✓ Entities Entity  Account Account Project Price List Activity Actual Actual Actual Data Export Address Agreement Agreement Agreement Booking Date                                                                                                    | System Views         View Name ◆         Agreement Booking Service Tasks View         All Activities         Closed Activities         Custom Work Order Service Task View         My Activities         My Closed Activities         My Team Members' Activities         Open Activities                                                            | Default     | Hidden<br>                                                                                                    |         |
| Select a Role: Customer Service Representative ✓  Entities  Entity  Account Account Project Price List Activity Actual Actual Data Export Address Agreement Agreement Agreement Booking Date Agreement Booking Incident                                                                                                    | <ul> <li>System Views</li> <li>View Name ◆</li> <li>Agreement Booking Service Tasks View</li> <li>All Activities</li> <li>Closed Activities</li> <li>Custom Work Order Service Task View</li> <li>My Activities</li> <li>My Closed Activities</li> <li>My Team Members' Activities</li> <li>Open Activities</li> <li>Scheduled Activities</li> </ul> | Default     | Hidden<br>Hidden<br>Y<br>Y<br>Y<br>Y<br>Y<br>I<br>I<br>I<br>I<br>I<br>I<br>I<br>I<br>I<br>I<br>I<br>I<br>I                                                                                                    |         |
| Select a Role: Customer Service Representative ✓  Entities  Entity  Account  Account Project Price List  Activity  Actual  Actual  Actual Data Export  Address  Agreement  Agreement  Agreement Booking Date  Agreement Booking Date  Agreement Booking Incident  Agreement Booking Product                                                                                                    | System Views         View Name ◆         Agreement Booking Service Tasks View         All Activities         Closed Activities         Custom Work Order Service Task View         My Activities         My Closed Activities         Open Activities         Open Activities         Scheduled Activities                                           | Default     | Hidden       Image: Constraint of the second second se                                                  |         |
| Select a Role: Customer Service Representative ✓  Entities  Entity  Account  Account Project Price List  Activity  Actual  Actual Data Export  Address  Agreement  Agreement  Agreement Booking Date  Agreement Booking Incident  Agreement Booking Product  Agreement Booking Product  Agreement Booking Service                                                                                                    | System Views         View Name ◆         Agreement Booking Service Tasks View         All Activities         Closed Activities         Custom Work Order Service Task View         My Activities         My Closed Activities         Open Activities         Open Activities         Scheduled Activities                                           | Default     | Hidden       Image: Constraint of the second of the second of                                                  |         |
| Select a Role: Customer Service Representative ✓  Entities  Entity  Account  Account Project Price List  Actual  Actual  Actual Data Export  Address  Agreement  Agreement  Agreement Booking Date  Agreement Booking Incident  Agreement Booking Product  Agreement Booking Service  Agreement Booking Service  Agreement Bo | System Views         View Name ◆         Agreement Booking Service Tasks View         All Activities         Closed Activities         Custom Work Order Service Task View         My Activities         My Closed Activities         Open Activities         Open Activities         Scheduled Activities                                           | Default     |                                                                                                    |         |
| Select a Role: Customer Service Representative ✓  Entities  Entity  Account  Account Project Price List  Activity  Actual  Actual Data Export  Address  Agreement  Agreement  Agreement Booking Date  Agreement Booking Date  Agreement Booking Product  Agreement Booking Service  Agreement Booking Service  Agreement Book | <ul> <li>System Views</li> <li>View Name ◆</li> <li>Agreement Booking Service Tasks View</li> <li>All Activities</li> <li>Closed Activities</li> <li>Custom Work Order Service Task View</li> <li>My Activities</li> <li>My Closed Activities</li> <li>My Team Members' Activities</li> <li>Open Activities</li> <li>Scheduled Activities</li> </ul> | Default     | <ul> <li>Hidden</li> <li>Midden</li> <li>Midde</li></ul> |         |

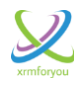

#### Error while saving multiple views as Default View

| 🖤 Mana | ge View | Configurations |
|--------|---------|----------------|
|--------|---------|----------------|

| Entities                  | System Views                                           |                | 0      |  |
|---------------------------|--------------------------------------------------------|----------------|--------|--|
| Entity 🗢                  | Manua farmakara                                        | Default        | Hidden |  |
| ccount                    | Message from webpage                                   |                |        |  |
| ccount Project Price List | Vou can have any ana view configured as default Plaase | a modific your |        |  |
| ctivity                   | selection.                                             |                |        |  |
| ctual                     |                                                        |                |        |  |
| ctual Data Export         |                                                        |                |        |  |
| ddress                    |                                                        |                |        |  |
| greement                  | My Team Members' Activities                            |                |        |  |
| greement Booking Date     | Open Activities                                        |                |        |  |
| areement Booking Incident | Scheduled Activities                                   |                |        |  |

### Error while saving Hidden view as Default View

7

| elect a Role: Customer Service | Representative                                                            |         |          |
|--------------------------------|---------------------------------------------------------------------------|---------|----------|
| ntities                        | System Views                                                              |         |          |
|                                | Entity 🗢 View Name 🗢                                                      | Default | Hidden   |
| ccount                         |                                                                           |         |          |
| ccount Project Price List      | Message from webpage                                                      |         | <b>~</b> |
| ctivity                        | Default view calculated assess to a configured for bidden as well. Places |         |          |
| ctual                          | modify your selection.                                                    |         | ✓        |
| ctual Data Export              |                                                                           |         |          |
| ddress                         |                                                                           |         | <b>~</b> |
| greement                       |                                                                           |         |          |
| greement Booking Date          | Open Activities                                                           |         |          |
| greement Booking Incident      | Schadulad Activitian                                                      |         |          |

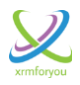

# Additional Features available in the Manage View Configurations section:

# Clone Configuration:

At times as CRM administrators, you may need to have same role based view configurations for more than one security and you will love to have a one click copy functionality to copy role based configurations between system views. Here comes handy the **Clone functionality** which helps to copy /replicate the role based configuration of one security role to one or multiple other security roles by simple clicks.

| Clone role Configuratio     | on          | :              |
|-----------------------------|-------------|----------------|
| Source role Choose          | ~           |                |
| Target role(s)              |             | kave and Close |
| Roles                       |             | 0              |
|                             | Role Name 🜩 |                |
| Account Manager             |             | ~              |
| Activity Feeds              |             |                |
| CEO-Business Manager        |             |                |
| CSR Manager                 |             |                |
| Customer Service Represe    | entative    |                |
| Delegate                    |             |                |
| Field Service - Administra  | tor         |                |
| Field Service - Dispatcher  |             |                |
| Field Service - Inventory F | Purchase    |                |
| Field Service - Resource    |             |                |
| Knowledge Manager           |             | ~              |
| Marketing Manager           |             |                |

<u> Clone Popup Window</u>

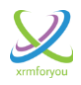

Let us see the steps to clone configuration in detail below:

#### Example:

For Example let us consider that you have already completed the setup of role based view configurations for **Account Manager** security role and you want to copy the same configuration to **Salesperson** and **Sales Manager** security roles so here **Account Manager** is the Source role and **Salesperson** and **Sales Manager** roles are the Target roles.

Now let's see steps to clone the role based view configurations from source role **(Account Manager)** to target roles and **(Salesperson** and **Sales Manager)**.

1. Select the source role (**Account Manager**) in the **Source role** dropdown in the clone page.

| urce role Account Manager          | ×                |
|------------------------------------|------------------|
| rget role(s)                       | 🕞 Save and Close |
| bles                               | 0                |
| Role Name                          | *                |
| Account Manager                    | ~                |
| Activity Feeds                     |                  |
| CEO-Business Manager               |                  |
| CSR Manager                        |                  |
| Customer Service Representative    |                  |
| Delegate                           |                  |
| Field Service - Administrator      |                  |
| Field Service - Dispatcher         |                  |
| Field Service - Inventory Purchase |                  |
| Field Service - Resource           |                  |
| Knowledge Manager                  | ~                |
| Marketing Manager                  |                  |

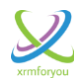

2. Select the Target roles (Salesperson and Sales Manager) by checking the check boxes against the required security roles in the Target Roles area of the clone window.

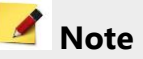

You can select multiple Target roles to clone the role based view configuration from a single Source role.

| Source role  | Account Manager     | <b>~</b>         |
|--------------|---------------------|------------------|
| farget role( | )                   | 😼 Save and Close |
| Roles        |                     | 0                |
|              | Role Name 🗢         |                  |
|              | e Manager           | ~                |
| Sales M      | anager              |                  |
| Salespe      | rson                |                  |
| Schedu       | e Manager           |                  |
| Schedu       | er                  |                  |
| Support      | User                |                  |
| System       | Administrator       |                  |
| System       | Customizer          |                  |
| Test Ro      | e                   |                  |
| Vice Pre     | sident of Marketing |                  |
| Vice Pre     | sident of Sales     | ~                |

Test Role

Vice President of Marketing

Vice President of Sales

¢ ¢

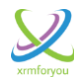

3. Once the required source role and Target roles are selected, click on the "Save

| nd Close but<br>ecurity role to | ton" to clone the configuration to clone the configuration to clone the con | tions from source |
|---------------------------------|----------------------------------------------------------------------------------------------------|-------------------|
| Clone role C                    | Configuration                                                                                                    | ×                 |
| Source role                     | Account Manager                                                                                                    |                   |
| Target role(s)                  |                                                                                                    | Rave and Close    |
| Roles                           |                                                                                                    | ٥                 |
|                                 | Role Name 🜩                                                                                                    |                   |
| Messa                           | age from webpage                                                                                                    | × k               |
|                                 | Selected target role(s) configuration would be cloned source role. Wish to continue?                                                                                                    | to that of the    |
|                                 | ОК                                                                                                    | Cancel            |
| System A                        | dministrator                                                                                                    | _                 |
| System C                        | ustomizer                                                                                                    |                   |

View 1 - 29 of 29

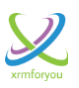

| Source role    | Account Manager                                                           | $\checkmark$                                                                 |
|----------------|---------------------------------------------------------------------------|------------------------------------------------------------------------------|
| arget role(s)  |                                                                           | Save and Close                                                               |
| Roles          |                                                                           | 0                                                                            |
|                | Role Na                                                                   | me 🜩                                                                         |
| Messa          | ge from webpage                                                           |                                                                              |
|                | Cloning operation has been initiat<br>Triggers record in Settings section | ted. Please check the Application<br>In to view the status of the operation. |
| System A       | dministrator                                                              |                                                                              |
| System C       | ustomizer                                                                 |                                                                              |
| Test Role      |                                                                           |                                                                              |
|                | Ident of Marketing                                                        | ~                                                                            |
| Vice Presi     | ident of Sales                                                            |                                                                              |
| ρ¢             |                                                                           | View 1 - 29 of 29                                                            |
|                |                                                                           |                                                                              |
| VIPW 1 - 15 OT |                                                                           |                                                                              |

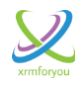

### Note for Administrators on Cloning

Cloning can be a heavy operation based on the records involved in the cloning operation and to avoid any lag to the users the cloning operation is handled asynchronously and the details of these operations are stored in a separate entity called "**Application Triggers**".

This Entity holds the details like Operation, Operation Status and Message.

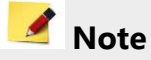

If a cloning operation fails with an error, then the respective Operation will be marked with Operation Status as "**Failed**" and the error stack stored in the "**Message**" attribute of the "**Application Trigger**" entity. So developers and administrators can refer the message of the failed operation to know the exact details of the error and can take corrective action if required.

# Find Records:

Find Records is the functionality which gives you a **Search and Find** option where you can search and find the required records easily instead of traversing through multiple pages in the scenario where you have a large number of records in CRM.

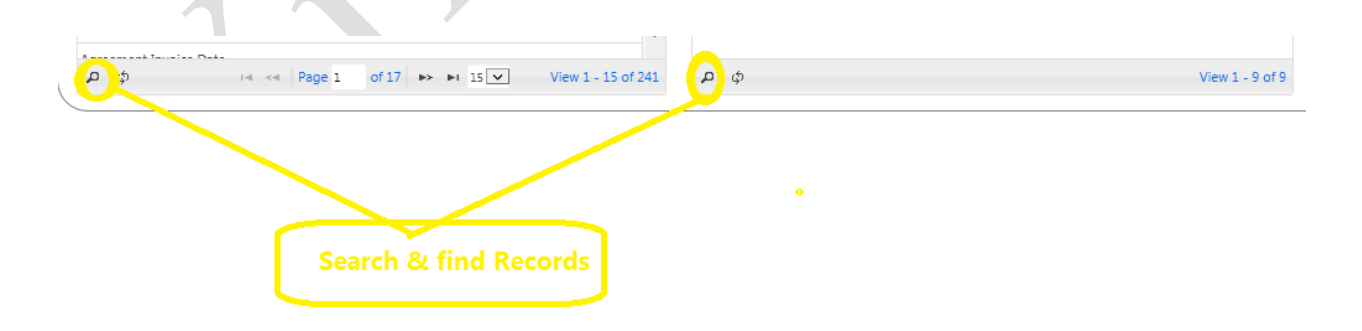

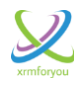

### Search and Find functionality in the Entity area

| Search                                                                                                    |                                                                                                    | ×                               | System      | Views                                                                                                    |              | 0                                                                                                    |                      |
|----------------------------------------------------------------------------------------------------|----------------------------------------------------------------------------------------------------|---------------------------------|-------------|----------------------------------------------------------------------------------------------------|--------------|----------------------------------------------------------------------------------------------------|----------------------|
|                                                                                                    |                                                                                                    |                                 |             | View Name 🜩                                                                                                    | Default      | Hidden                                                                                                    |                      |
| Entity equal                                                                                                    | $\checkmark$                                                                                                    | ~                               | Agreeme     | ent Booking Service Tasks View                                                                                                    |              |                                                                                                    |                      |
|                                                                                                    |                                                                                                    |                                 | All Activit | ties                                                                                                    |              | $\checkmark$                                                                                                    |                      |
| * Reset                                                                                                    |                                                                                                    | Find P                          | Closed A    | ctivities                                                                                                    |              | $\checkmark$                                                                                                    |                      |
| 1                                                                                                    |                                                                                                    |                                 | Custom \    | Work Order Service Task View                                                                                                    | $\checkmark$ | $\checkmark$                                                                                                    |                      |
| ivity                                                                                                    |                                                                                                    |                                 | My Activi   | ities                                                                                                    |              |                                                                                                    |                      |
| ual                                                                                                    |                                                                                                    |                                 | My Close    | d Activities                                                                                                    |              |                                                                                                    |                      |
| tual Data Export                                                                                                    |                                                                                                    |                                 | My Team     | Members' Activities                                                                                                    |              |                                                                                                    |                      |
| Select a Role: Salesp                                                                                                    | erson                                                                                                    |                                 | ED FIND     |                                                                                                    |              |                                                                                                    |                      |
| Select a Role: Salesp                                                                                                    | erson                                                                                                    |                                 |             | System Views                                                                                                    |              |                                                                                                    |                      |
| NEW ACTIVITY - +                                                                                                    | erson                                                                                                    |                                 | × O         | System Views                                                                                                    | •            | Default                                                                                                    | Hidde                |
| search                                                                                                    | erson                                                                                                    |                                 | × O         | System Views<br>View Name ¢<br>Agreement Booking Service Tasks View                                                                                                    | •            | Default                                                                                                    | Hidde                |
| Search Entity equal not equal begins w                                                                                                    | erson                                                                                                    |                                 | × O         | System Views<br>View Name &<br>Agreement Booking Service Tasks View<br>All Activities                                                                                                    | •            | Default                                                                                                    | Hidde                |
| Search Entity  Sequal not equa begins does not does not does no                                                                                                    | erson                                                                                                    | GRI DATA     ADVANCE     Find . | x D         | System Views<br>View Name \$<br>Agreement Booking Service Tasks View<br>All Activities<br>Closed Activities                                                                                                    | \$           | Default                                                                                                    | Hidde                |
| Search  Entity Reset Reset                                                                                                    | I I I I I I I I I I I I I I I I I I I                                                                                                    | Find .                          | × O         | System Views<br>View Name &<br>Agreement Booking Service Tasks View<br>All Activities<br>Closed Activities<br>Closed Activities<br>Custom Work Order Service Task View                                                                       | ·            | Default                                                                                                    | Hidde                |
| Search  Entity Reset Reset                                                                                                    | I I I I I I I I I I I I I I I I I I I                                                                                                    | Find .                          | × O         | System Views<br>View Name &<br>Agreement Booking Service Tasks View<br>All Activities<br>Closed Activities<br>Custom Work Order Service Task View<br>My Activities                                                                           | \$           | Default                                                                                                    | Hidde                |
| Search  Entity Reset Contained  Reset Contained  Reset Contained  Reset Contained  Contained  Co                                                                                                    | I I I I I I I I I I I I I I I I I I I                                                                                                    | Find .                          | x A         | System Views<br>View Name &<br>Agreement Booking Service Tasks View<br>All Activities<br>Closed Activities<br>Custom Work Order Service Task View<br>My Activities<br>My Closed Activities                                                   | <b>,</b>     | Default                                                                                                    | Hidde                |
| Select a Role: Salesp<br>Search<br>Entity Cequal<br>not equa<br>begins w<br>contains<br>Activity<br>Actual<br>Actual<br>Actual<br>Search<br>Search<br>Cequal<br>not equa<br>does not<br>contains<br>does not<br>sin ot<br>sin ot<br>si | I I I I I I I I I I I I I I I I I I I                                                                                                    | Find .                          | × O         | System Views<br>View Name &<br>Agreement Booking Service Tasks View<br>All Activities<br>Closed Activities<br>Custom Work Order Service Task View<br>My Activities<br>My Closed Activities<br>My Team Members' Activities                    | •            | Default                                                                                                    | Hidde                |
| NEW ACTIVITY ▼   Select a Role: Salesp  Search Entity   cual not equa begins w  does not ends witt does not ends witt does not is null actual is not nu is in actual is not in Actual Data Exp is not in Address                                                                                                    | International and the second second s | Find .                          | x A         | System Views<br>View Name &<br>Agreement Booking Service Tasks View<br>All Activities<br>Closed Activities<br>Custom Work Order Service Task View<br>My Activities<br>My Closed Activities<br>My Team Members' Activities<br>Open Activities | •            | Default<br>Default<br>Default<br>Default<br>Default<br>Default<br>Default<br>Default<br>Default<br>Default<br>Default<br>Default | Hidde<br>V<br>V<br>V |

Search and Find functionality in the System Views area

| Entities<br>Entity 🕈                                                         | Search                                                                                                    | ×      |
|------------------------------------------------------------------------------|----------------------------------------------------------------------------------------------------|--------|
| Account Account Project Price List Activity Actual Actual Actual Data Export | Reset                                                                                                    | Find P |
| Entities                                                                     | 0 found                                                                                                    | ¥ 0    |
| Entity \$<br>Account<br>Account Project Price List                           | Search<br>View Name<br>Default<br>Hidden<br>Person Person |        |
| Activity<br>Actual<br>Actual Data Export                                     | My Activities                                                                                                    | Find A |

# Email: info@xrmforyou.com

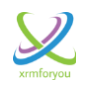

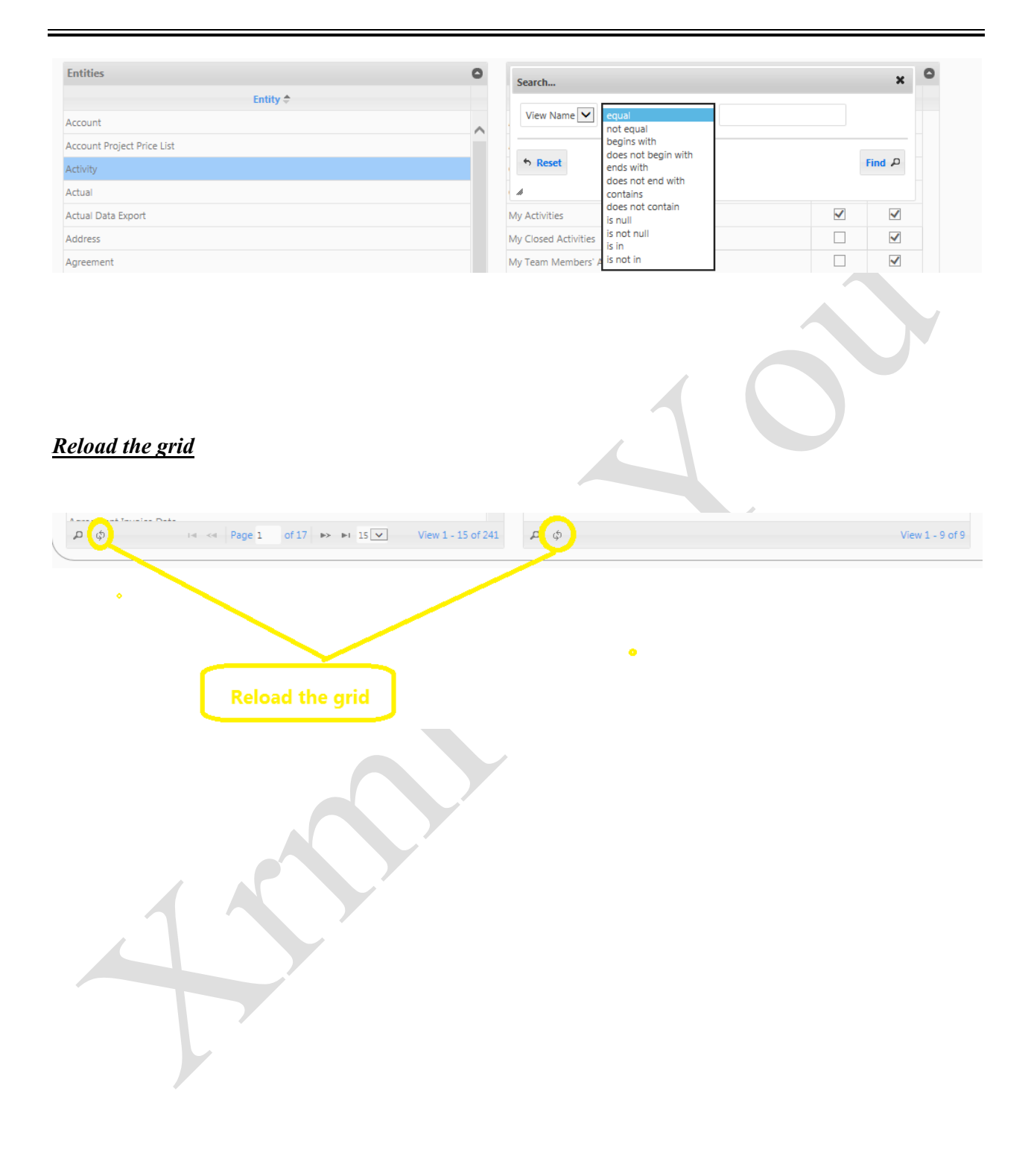

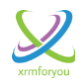

# **Manage User Configurations**

- This section of the Role Based View Configurator helps us to manage the user preferences for Default Views on role based configurations when the user is having multiple security roles in CRM
- As you are already aware each security role can have its default view configured for each entities role based view configuration and if a user is having multiple security roles then they need a way to configure themselves on which security role should be considered for loading their view based role configuration. Manage User configurations is the section designed to do exactly the same. In this section users can be configured to the role which will be considered while loading their role based view configurations in CRM.
- Additionally in this section, Role Based View Configurations can be enabled / disabled at the user level.

| ser preferences for View Configuration | ٩                                            |                                               |          | 🖻 🕹 📋                      |
|----------------------------------------|----------------------------------------------|-----------------------------------------------|----------|----------------------------|
| Full Name                              | UserName                                     | Preferred Role for Default View Configuration |          | View Configuration Enabled |
| Debajit Dutta                          | Debajit@Xrm4youtooltesting.onmicrosoft.com   | S Test Role                                   | <b>_</b> | $\checkmark$               |
| Sakthivadivel Kuppusamy                | Sakthi@Xrm4youtooltesting.onmicrosoft.com    |                                               | <b>_</b> | $\checkmark$               |
| Test User 1                            | testuser1@Xrm4youtooltesting.onmicrosoft.com | Secount Manager                               | <u></u>  | $\checkmark$               |

Let us see the steps to configure the preferred security role to consider for Default view setting in CRM.

1. Click on the **"Load Data"** icon to load all the available users and their existing settings (if any already).

| Jser preferences for View Configuration | ٩                                            |                                               |          | 🖣 🕹 📋                      |
|-----------------------------------------|----------------------------------------------|-----------------------------------------------|----------|----------------------------|
| Full Name                               | UserName                                     | Preferred Role for Default View Configuration |          | View Configuration Enabled |
| Debajit Dutta                           | Debajit@Xrm4youtooltesting.onmicrosoft.com   | 8 Test Role                                   | <b>_</b> | $\checkmark$               |
| Sakthivadivel Kuppusamy                 | Sakthi@Xrm4youtooltesting.onmicrosoft.com    |                                               | <b>_</b> | $\checkmark$               |
| Test User 1                             | testuser1@Xrm4youtooltesting.onmicrosoft.com | 8 Account Manager                             | <u>_</u> | $\checkmark$               |

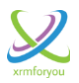

- Once all the user data is loaded, you can configure any one of the role user is associated with (in this case user may be associated with multiple security roles in CRM) to consider for while loading your default views for entities in CRM.
- **3.** The Security role lookup shown in the preferred view section is a filtered lookup and it will show only the roles currently associated with the user in CRM not all the available security roles in CRM.

📝 Note

If a User is associated with only one role in CRM then no need for setting up the preferred role for default view in this section and the associated role will be automatically considered for loading the default view setting.

If a role which is already setup for preferred view is removed from the user in CRM then if the user is associated with a single security role then that role will be considered for loading default view settings or else if the user is associated with multiple security role then the system will load system default views.

If a user is associated with multiple security roles in CRM and none of the role is setup for preferred for default view settings then system will load system default views.

| 👪 Microsoft Dynamics CRM 🗮                                                                           |                                                        |           |
|----------------------------------------------------------------------------------------------------|--------------------------------------------------------|-----------|
| (i) Your CRM trial will expire in 26 day(s) Buy Now                                                  | Look Up Record ×                                       |           |
| 🖄 NEW ACTIVITY 👻 🕂 NEW RECORD 👻 🍙 IMPORT DATA                                                        |                                                        |           |
|                                                                                                    | Look for Security Role 🔻                               |           |
| ∅ Manage Global settings                                                                             | Look in User Security Roles                            |           |
| Manage View Configurations                                                                           | Search Search for records                              |           |
| in any tree consistences                                                                             |                                                        |           |
| S Manage User Configurations                                                                         | vame rp ₽                                              |           |
| User preferences for View Configuration Full Name Use Debajlt Dutta det sakthivadivei kuppusamy sakt | Test Role 1<br>1 - 2 of 2 (1 selected) [4] 4 Page 1 ]> | n Enabled |
|                                                                                                    | Add Cancel Remove Value                                |           |

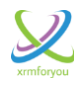

#### Search & Find Users to Setup Preferences

There is option to search for particular user from the list of available user preferences.

|                                                                                    | Message                           | e from webpage                                    |                                                                                                    |
|------------------------------------------------------------------------------------|-----------------------------------|---------------------------------------------------|----------------------------------------------------------------------------------------------------|
| Jser preferences for View Configuration                                            | Debajit                           | Any unsaved change(s) would be lost. Wish to cont | tinue?                                                                                                    |
| Full Name                                                                          | UserName                          |                                                   | View Configuration Enabled                                                                                                    |
| Debajit Dutta                                                                      | Debajit@Xrm4youtooltest           | _                                                 |                                                                                                    |
| Sakthivadivel Kuppusamy                                                            | Sakthi@Xrm4youtooltestir          |                                                   | OK 🖌                                                                                                    |
| Test User 1                                                                        | testuser1@Xrm4youtooitesting.onmi | crosoft.com                                       |                                                                                                    |
|                                                                                    |                                   |                                                   |                                                                                                    |
| )<br>Manage User Configurations                                                    |                                   |                                                   |                                                                                                    |
| Manage User Configurations<br>User preferences for View Configuration              | Debajit                           | ٩                                                 | <ul> <li>Land</li> <li>Land</li> <li< td=""></li<></ul> |
| Manage User Configurations<br>User preferences for View Configuration<br>Full Name | Debajit<br>UserName               | Preferred Role for Default View Configuration     | View Configuration Enabled                                                                                                    |

# Enable / Disable View Configurations at the User Level

The view configurations can be **enabled / disabled** at the user level.

| Jser preferences for View Configuration | debaiit. Q                       |                                               |                            |
|-----------------------------------------|----------------------------------|-----------------------------------------------|----------------------------|
| Full Name                               | UserName                         | Preferred Role for Default View Configuration | View Configuration Enabled |
| Chandana Kommuri                        | chandana@usddev2.onmicrosoft.com |                                               |                            |
| Debajit Dutta                           | debajit@usddev2.onmicrosoft.com  | Sustomer Service Representative               | $\checkmark$               |
| Sakthivadivel Kuppusamy                 | Sakthi@usddev2.onmicrosoft.com   |                                               |                            |

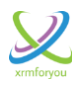

### Clone User Preferences: 📄

At times as CRM administrators, you may need to have same user preferences for more than one users and you will love to have a one click copy functionality to copy user preferences from one user to one or multiple users. Here comes handy the **Clone functionality** which helps to copy /replicate the user preferences of one user to one or multiple other users by simple clicks.

| Clone User Configuratio | n         | ×                                      |
|-------------------------|-----------|----------------------------------------|
| ource User Choose       | ~         |                                        |
| arget User(s)           |           | Rave and Close                         |
| Jsers                   |           | 0                                      |
|                         | Full Name | User Name                              |
| Debajit Dutta           |           | debajit@testorg14xrm4u.onmicrosoft.com |
| sakthivadivel kuppusamy |           | sakthi@testorg14xrm4u.onmicrosoft.com  |
|                         |           |                                        |
|                         |           |                                        |

Let us see the steps to clone user preferences in detail below:

1. Select the source user (**user whose preferences needs to be copied**) in the **Source user** dropdown in the clone page.

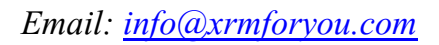

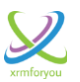

| Sourc | e User Choose<br>Debajit Dutta |                                        |
|-------|--------------------------------|----------------------------------------|
| arge  | sakthivadivel kuppusamy        | Save and Close                         |
| Users | 5                              | ٥                                      |
|       | Full Name                      | User Name                              |
|       | Debajit Dutta                  | debajit@testorg14xrm4u.onmicrosoft.com |
|       |                                |                                        |

2. Select the Target users (users to whom the preference has to be replicated) by checking the check boxes against the required users in the Target users area of the clone window.

|                         | ~                                      |
|-------------------------|----------------------------------------|
| Target User(s)          | Save a                                 |
| Users                   |                                        |
| Full Name               | User Name                              |
| Debajit Dutta           | debajit@testorg14xrm4u.onmicrosoft.com |
| sakthivadivel kuppusamy | sakthi@testorg14xrm4u.onmicrosoft.com  |
| 7                       | · · · · · · · · · · · · · · · · · · ·  |

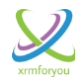

3. Once the required source user and Target users are selected, click on the "Save

and Close button"

🛃 Save and Close

to clone the user preferences from source security role to target security roles.

| ource User    | Debajit Dutta 🗸 🗸                                                       |                                             |
|---------------|-------------------------------------------------------------------------|---------------------------------------------|
| arget User(s) | 1                                                                       | Save and Close                              |
| Users         |                                                                         | 0                                           |
|               | Full Name                                                               | User Name                                   |
| Debajit D     | utt Message from webpage                                                | × om                                        |
|               | Selected target user(s) configuration<br>source user. Wish to continue? | on would be cloned to that of the OK Cancel |
| 4             |                                                                         |                                             |

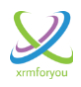

| Debajit Dutta               | ~                                                                                  |                                                                |      |
|-----------------------------|------------------------------------------------------------------------------------|----------------------------------------------------------------|------|
| rget User(s)                |                                                                                    | 🛃 Save and Cl                                                  | lose |
| ers                         |                                                                                    |                                                                | 0    |
| Ft                          | ull Name                                                                           | User Name                                                      |      |
| Debajit Dut Message from we | ebpage                                                                             | m 🗙                                                            |      |
| Clon<br>Trigg               | ning operation has been initiated. Plea<br>gers record in Settings section to view | se check the Application<br>the status of the operation.<br>OK |      |
|                             |                                                                                    |                                                                |      |

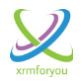

### **Cloning User Preferences from One User to Members of Team(s)**

For Customers who are mainly Controlling users access and security through Teams ( Ownership Teams) instead of individual users there may be scenario where the CRM administrators want to clone User Preferences from one user to all the members of one or more teams, This also can be achieved by the Cloning functionality provided at the User Preferences section.

Let us see the steps to clone user preferences from one User to one or more Teams in detail below:

1. Select the source user (**user whose preferences needs to be copied**) in the **Source user** dropdown in the clone page.

| our      | e User       | Debajit Du | tta | ×           |  |          |          |
|----------|--------------|------------|-----|-------------|--|----------|----------|
| arge     | et Team(s)   |            |     |             |  | 🛃 Save a | nd Close |
| Теап     | 15           |            |     |             |  |          | 0        |
| <b>~</b> |              |            |     | Team Name 🗢 |  |          |          |
| <b>~</b> | Role Testing | Team       |     |             |  |          |          |
|          |              |            |     |             |  |          |          |
|          |              |            |     |             |  |          |          |

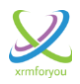

2. Select the Target Teams (Teams whose members' wants the preference has to **be replicated)** by checking the check boxes against the required teams in the Target team(s) area of the clone window.

| 🥖 Note                                                                                                    |                                       |
|----------------------------------------------------------------------------------------------------|---------------------------------------|
| You can select multiple Target users to clor<br>Source role.                                                                                                    | ne the user preferences from a single |
| Clone Configuration                                                                                                    | ×                                     |
| Target Team(s)                                                                                                    | Save and Close                        |
| Image: Constraint of the second second se | m Name 🗢                              |
|                                                                                                    |                                       |
|                                                                                                    |                                       |
|                                                                                                    |                                       |
| φ <b>α</b>                                                                                                    | View 1 - 1 of 1                       |

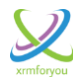

3. Once the required source user and Target teams are selected, click on the "Save

🛃 Save and Close

and Close button" to clone the user preferences from source

security role to target security roles.

| Source   | User       | Debajit Dutta 🗸      |               |
|----------|------------|----------------------|---------------|
| Target 1 | Team(s)    |                      | kave and Clos |
| Teams    |            |                      |               |
| <b>~</b> |            | Team Name 🗢          |               |
| R        | ole Testir | Message from webpage | -X-           |
|          |            | ОК                   | Cancel        |
|          |            |                      |               |
|          |            |                      |               |

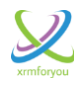

### Note for Administrators on Cloning

Cloning can be a heavy operation based on the records involved in the cloning operation and to avoid any lag to the users the cloning operation is handled asynchronously and the details of these operations are stored in a separate entity called "**Application Triggers**".

This Entity holds the details like Operation, Operation Status and Message.

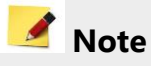

If a cloning operation fails with an error, then the respective Operation will be marked with Operation Status as "**Failed**" and the error stack stored in the "**Message**" attribute of the "**Application Trigger**" entity. So developers and administrators can refer the message of the failed operation to know the exact details of the error and can take corrective action if required.

| Source User   | Debajit Dutta 🗸                                                                                            |                |
|---------------|----------------------------------------------------------------------------------------------------|----------------|
| Farget Team(s | )                                                                                                    | Save and Close |
| Teams         |                                                                                                    | 0              |
|               | Team Name 🗢                                                                                                |                |
| Role Testi    | Message from webpage                                                                                       |                |
|               | Cloning operation has been initiated. Please check the A<br>Triggers section to view the status of cloning | pplication     |
|               |                                                                                                    |                |

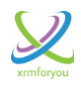

# **Data Migration**

Sometimes moving data setup between CRM environments is a herculean job and it involves huge effort and time. So as CRM administrators you will always love to have data migration functionality with the tool you choose to work with.

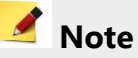

For the data migration to be successful, you must have same schema and meta data in both source and target CRM environments. i.e. both the source and target CRM environments must have all the configured security roles, users, entities, base language and views as same.

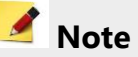

Data Migration Utility is provided only with our full version not with our trial version

# **Data Migration Utility**

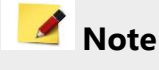

You have full control on which are all the settings you want to migrate from source CRM environment to Target CRM environment as

- Migrate Settings (Global Settings)
- Migrate Role Configurations
- Migrate User Configurations

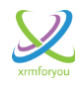

### Data Migration Utility

| Migrate RoleBased View  | v Configurations                        |                                        |                                           | ]     |
|-------------------------|-----------------------------------------|----------------------------------------|-------------------------------------------|-------|
| - Source Environment De | tails                                   |                                        |                                           |       |
| Crm Organization Url    |                                         |                                        |                                           |       |
| User Name               |                                         |                                        |                                           |       |
| Password                |                                         |                                        |                                           |       |
| IFD Enabled             |                                         |                                        |                                           |       |
| Target Environment De   | ails                                    |                                        |                                           |       |
| Crm Organization Url    |                                         |                                        |                                           |       |
| User Name               |                                         |                                        |                                           |       |
| Password                |                                         |                                        |                                           |       |
| IFD Enabled             |                                         |                                        |                                           |       |
| Migrate Settings        | Migrate Role Configurations             | Migrate User Configurations            | Based on Email     Migrate Configurations |       |
|                         |                                         | <u> </u>                               |                                           |       |
|                         |                                         | <u>Contact us</u>                      |                                           |       |
| For fre<br>feel fre     | ee trial and furth<br>ee to write to us | ner info on Role<br>@ <u>info@xrmf</u> | Based View P.<br><mark>foryou.com</mark>  | lease |
|                         |                                         |                                        |                                           |       |

\*\*\*\*\*